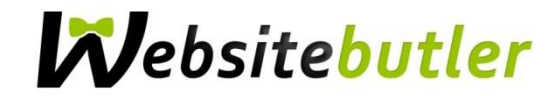

# **Einrichtung Ihrer E-Mail-Adresse mit Thunderbird**

#### Schritt 1

Thunderbird öffnen

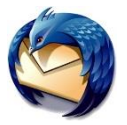

#### Schritt 2

Im Menü Datei wählen Sie Neu und Neue E-Mail-Adresse erhalten.

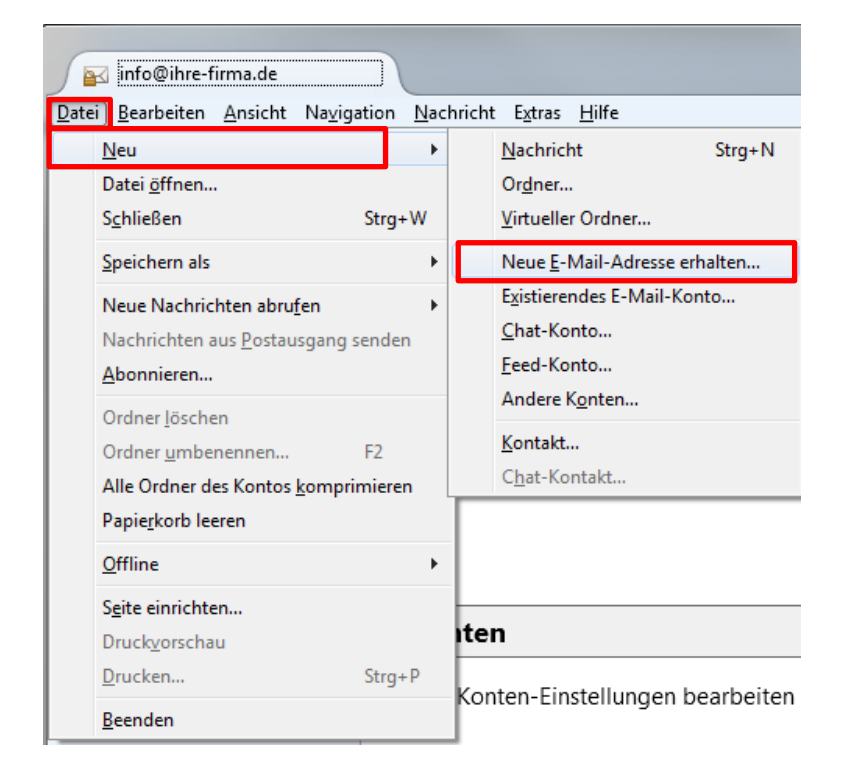

Falls die Menüleiste fehlen sollte, klicken Sie mit der rechten Maustaste in den oberen blauen Bereich von Thunderbird und wählen Sie **Menüleiste** an.

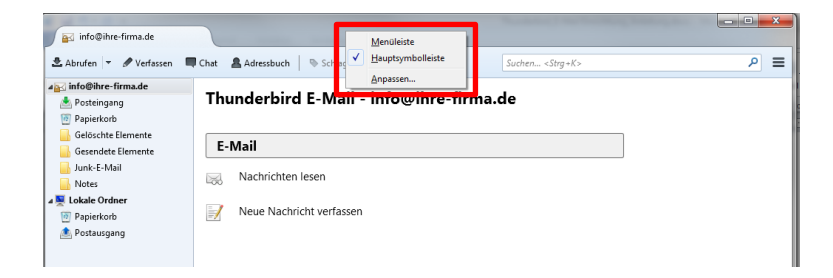

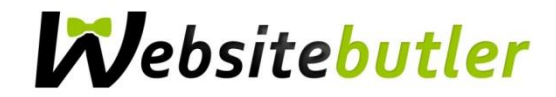

### Schritt 3

Klicken Sie auf Überspringen und meine existierende E-Mail-Adresse verwenden.

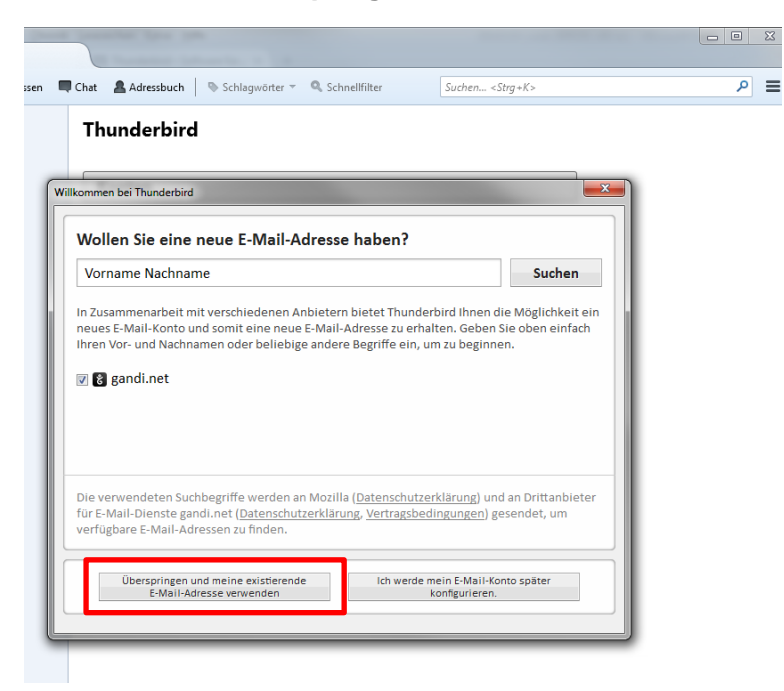

#### Schritt 4

Füllen Sie die erforderlichen Felder mit den Kontodaten, die wir Ihnen per E-Mail gesendet haben, aus. Im Feld *Ihr Name* geben Sie den Namen ein, der als Absender angezeigt werden soll. Klicken Sie anschließend auf **Weiter**.

| Kont | to einrichten                                                     |                                  |                                                | 3 |
|------|-------------------------------------------------------------------|----------------------------------|------------------------------------------------|---|
|      | Ihr <u>N</u> ame:<br><u>E</u> -Mail-Adresse:<br><u>P</u> asswort: | Firma GmbH<br>info@ihre-firma.de | Ihr Name, wie er anderen Personen gezeigt wird |   |
|      |                                                                   | <u> </u>                         | J                                              |   |
|      |                                                                   |                                  |                                                |   |
|      | Neue E-Mail-Ad                                                    | iresse erhalten                  | <u>W</u> eiter <u>A</u> bbrechen               |   |

# **W**ebsitebutler

# Schritt 5

Klicken Sie nun auf Manuell bearbeiten.

| nto einrichten            |                              |                                                           | 2 |
|---------------------------|------------------------------|-----------------------------------------------------------|---|
| Ihr Name:                 | Firma GmbH                   | Ihr Name, wie er anderen Personen gezeigt wird            |   |
| E-Mail-Adresse            | info@ibre-firma de           |                                                           |   |
| <u>c</u> -iviali-Auresse. | into@inte-firma.de           |                                                           |   |
| Password                  |                              |                                                           |   |
|                           | Passwort speichern           |                                                           |   |
|                           |                              |                                                           |   |
| Einstellungen wu          | den durch Ausprobieren typ   | pischer Serverbezeichnungen gefunden                      |   |
|                           |                              |                                                           |   |
| IMAP (Nach                | richten auf dem Server speic | chern) 💿 POP3 (Nachrichten auf diesem Computer speichern) |   |
| Posteingang-Se            | rver: IMAP, ihre-firma.de,   | STARTTLS                                                  |   |
| Postausgang-Se            | rver: SMTP, ihre-firma.de,   | , STARTTLS                                                |   |
| Benutzerna                | ime: info                    |                                                           |   |
| Neue E-Mail-Ad            | resse erhalten               | Il bearbeiten                                             |   |

## Schritt 6

Falls Thunderbird die Konfiguration automatisch vornehmen konnte und die Daten mit den Daten auf dem folgenden Bild identisch sind, drücken sie auf **Fertig** und Ihr E-Mail Account ist eingerichtet.

Ansonsten ändern Sie ggf. die Felder wie folgt:

```
Server-Adresse bei Posteingang-Server und Postausgang-Server jeweils umändern in:
```

mail.websitebutler.de

Port bei Posteingang-Server auf 993 umstellen

Port bei Postausgang-Server auf 465 umstellen

SSL bei Posteingang-Server und Postausgang-Server jeweils umstellen in SSL/TLS

Der *Benutzername* beim *Posteingang-Server* und *Postausgang-Server* ist mit ihrer E-Mail Adresse identisch.

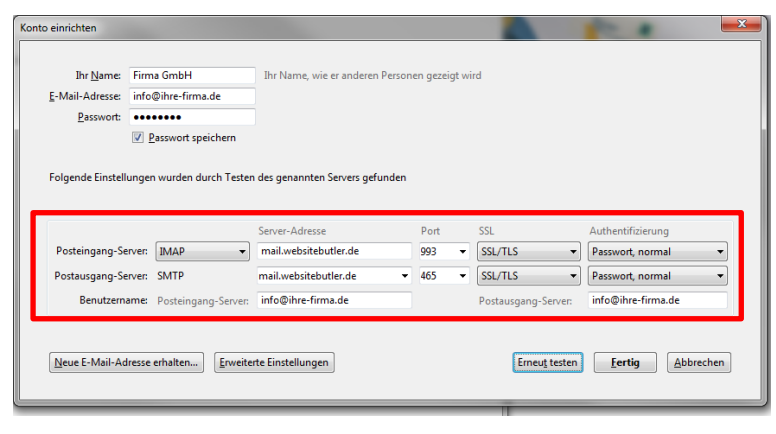

Wenn Sie nun auf Ihren Posteingang klicken, werden die E-Mails abgerufen. Fertig!